## **APPROVERS: HOW TO ADD AN APPROVER IN ESS**

This job aid is to provide step-by-step instructions for Travel Approvers to manually add (ad-hoc) another approver.

1. Log in to ESS (<u>https://ess.lausd.net</u>) with your SSO and click on the "Travel Approvals" tile.

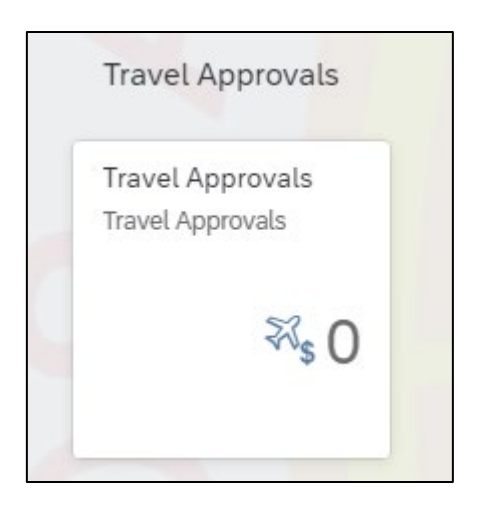

2. Click on the request you want to ad-hoc another approver. Click "Approval Preview".

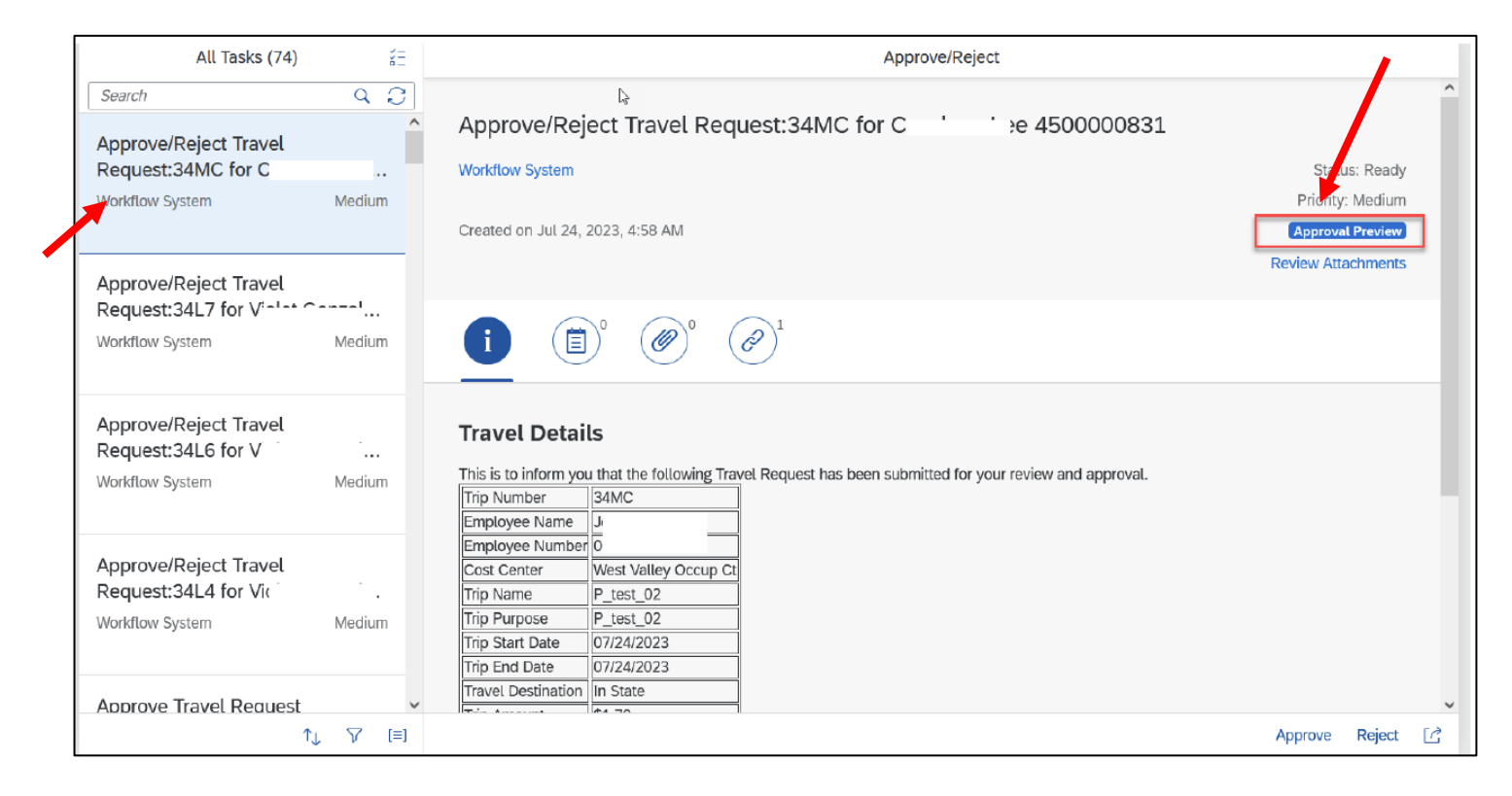

3. A screen will pop up with a workflow of the names of the approvers. Click "Cost Center Manager" above where your name is located.

| < 🤁 | Approval Flow Preview 🔻                                                                |
|-----|----------------------------------------------------------------------------------------|
|     | Employee Name: C<br>ID: 00:<br>Start Date: 07/24/2023<br>Functional Area: 0000-8100-11 |
|     | Travel Request Approval Preview                                                        |
|     | Cost Center Manager                                                                    |
|     | GI<br>OC<br>>>>> Pending                                                               |

4. Add Approver screen will pop up. Click on "Add Approver" and search for the approver by the last name or employee ID# then click the search icon or press enter.

|   |                          | Ac                      | ld Approver     |       |
|---|--------------------------|-------------------------|-----------------|-------|
|   | Add Approver             | Add Approver Next Level | Delete Approver |       |
|   | Search                   | (                       | 2               |       |
|   | User ID                  | First Name              | Last name       | Perso |
|   | AA ()                    | AF                      | AA              | 010   |
|   | AA ()                    | AL                      | AB              | 011   |
| 2 | $\bigcirc$ $\land \land$ | A.I.                    |                 | 011   |

5. Choose the approvers name then click "Add Approver".

|              |         | ļ                | Add A | pprover      |             |
|--------------|---------|------------------|-------|--------------|-------------|
| Add Approver | Add App | rover Next Level | D     | elete Approv | /er         |
| SZ           | ×       | Q 💽 User ID      | 0     | First Name   | 🔵 Last Name |
| User ID      |         | First Name       |       | Last na      | me          |
| ⊙ sz         |         | ST               |       |              | AN          |

6. Click "Save". You should see the new approver's name listed under your name in the workflow.

| < 🛞 | Approval Flow Preview 🔻         |                                                     |        |
|-----|---------------------------------|-----------------------------------------------------|--------|
|     | Employee Name: Al               |                                                     |        |
|     | Travel Request Approval Preview |                                                     |        |
|     |                                 | 4 After the approver has been added, click on Save. | 🖫 Save |

7. Go back to the request and approve the request. The request will route to the adhoc approver.

| Approve or Reject Travel |        |                                                                                                    | Review Attachments                                  |  |
|--------------------------|--------|----------------------------------------------------------------------------------------------------|-----------------------------------------------------|--|
| SAP Transaction Wor      | Medium |                                                                                                    |                                                     |  |
|                          |        | Travel Details                                                                                                    |                                                     |  |
|                          |        | naver beans                                                                                                    |                                                     |  |
|                          |        | This is to inform you that the following Travel Expense has been submitted for your review and approval.                                                                                                    |                                                     |  |
|                          |        | Trip Number XAEK8H                                                                                                    |                                                     |  |
|                          |        | Employee Number                                                                                                    |                                                     |  |
|                          |        | Personnel Number (                                                                                                    |                                                     |  |
|                          |        |                                                                                                    |                                                     |  |
|                          |        | Cost Center                                                                                                    |                                                     |  |
|                          |        | Trip Name                                                                                                    |                                                     |  |
|                          |        | Trip Purpose                                                                                                    |                                                     |  |
|                          |        | Trip Start Date 11/14/2023                                                                                                    |                                                     |  |
|                          |        | Trip End Date 11/18/2023                                                                                                    |                                                     |  |
|                          |        | Travel Destination Out of State                                                                                                    |                                                     |  |
|                          |        | Trip Amount \$2,614.15                                                                                                    |                                                     |  |
|                          |        |                                                                                                    |                                                     |  |
|                          |        | Expense Type Expense Date Expense Amount                                                                                                    |                                                     |  |
|                          |        | Hotel 01/31/2024 \$1,291.08                                                                                                    |                                                     |  |
|                          |        | Baggage Fees 01/31/2024 \$60.00                                                                                                    |                                                     |  |
|                          |        | Taxi 01/31/2024 \$28.92                                                                                                    |                                                     |  |
|                          |        | Bor Diam 01/21/2024 \$245.00                                                                                                    |                                                     |  |
|                          |        | Airline Fees 01/31/2024 \$529.15                                                                                                    |                                                     |  |
|                          |        | Parane 1 663 011312024 0328123                                                                                                    |                                                     |  |
|                          |        | CO Type Cost Object Fund Functional Area                                                                                                    |                                                     |  |
|                          |        | CC 3                                                                                                    |                                                     |  |
|                          |        | If you have any questions or need assistance, please contact the Travel Desk at procurement.traveldesk@lausd.ne<br>To review attachments, receipts and supporting documentation, please click on this lime to log into Concur. Remem<br>under the Triin Datalita estiwall has apaeded to Jock un the wregist or expresses resorting. Concurs | t or (562) 654-9393.<br>ber to copy the Trip Number |  |
|                          |        | and or the mp becaus as and mit be needed to concept the request of expense reporting concert.                                                                                                    |                                                     |  |
|                          |        |                                                                                                    |                                                     |  |